## T: Konfiguracja usługi HTTP w systemie Windows.

Zadanie1:

Odszukaj w serwisie internetowym Wikipedii informacje na temat protokołów HTTP oraz HTTPS i oprogramowania IIS (ang. Internet Information Services).

HTTP (ang. Hypertext Transfer Protocol) – protokół transferu plików umożliwiający dwukierunkowy przesył plików w sieci komputerowej w układzie klient-serwer. Do komunikacji wykorzystywane są dwa połączenia TCP. HTTP standardowo korzysta z portu nr 80 (TCP) natomiast HTTPS (wersja szyfrowana HTTP) na porcie nr 443 (TCP).

Zadanie2:

```
Zapoznaj się z programami pobierania danych poprzez protokół http:
firefox http://username:passwd@host.domena/path/file:port
```

Zrzuty ekranowe przedstawiające proces instalacji i konfiguracji usługi http w systemie Windows 8.1: Instalację usługi http w systemie Windows przeprowadzamy wybierając w Panelu sterowania aplet Programy, następnie Włącz lub wyłącz funkcje systemu Windows:

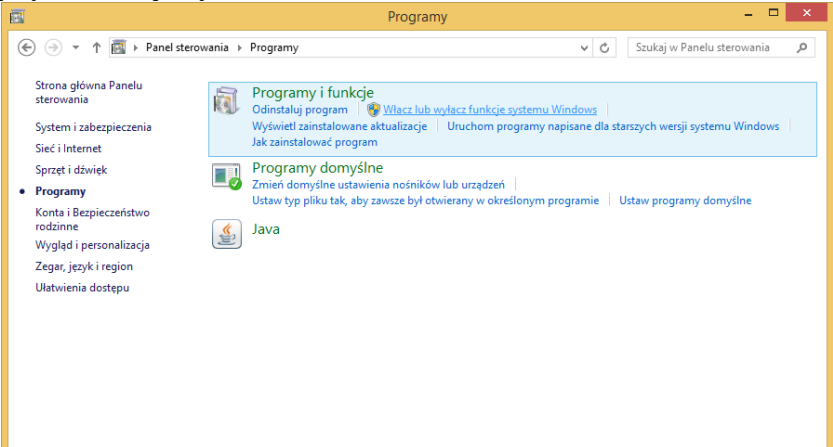

W oknie Funkcje systemu Windows rozwijamy grupę Internetowe usługi informacyjne i zaznaczamy Usługę WWW, Konsolę zarządzania usługami IIS oraz Usługę zarządzania usługami IIS i klikamy przycisk OK:

| 📷 Funkcje systemu Windows                                                                                                    | -          |            | Х  |
|----------------------------------------------------------------------------------------------------|------------|------------|----|
| Włącz lub wyłącz funkcje systemu Windows                                                                                                   |            |            | ?  |
| Aby włączyć funkcję, zaznacz jej pole wyboru. Aby wyłączyć funkcję, wyczyść jej pole wyboru. Wypełnione pole ozn<br>funkcji jest włączona. | acza, że t | /lko część |    |
| Funkcja Drukuj w formacie PDF firmy Microsoft                                                                                              |            |            | ^  |
| 🗄 🗹 🚽 Funkcje multimedialne                                                                                                    |            |            |    |
| Hyper-V                                                                                                    |            |            |    |
| Internet Explorer 11                                                                                                    |            |            |    |
| 🖃 🔳 Internetowe usługi informacyjne                                                                                                    |            |            |    |
| 🖃 🔳 📙 Narzędzia zarządzania siecią Web                                                                                                    |            |            |    |
| 🗹 📙 Konsola zarządzania usługami IIS                                                                                                    |            |            |    |
| Narzędzia i skrypty zarządzania usługami IIS                                                                                               |            |            |    |
| Usługa zarządzania usługami IIS                                                                                                    |            |            |    |
| 🕢 🔲 📕 Zgodność z narzędziami zarządzania usługami IIS w wersji 6                                                                           |            |            |    |
| E Serwer FTP                                                                                                    |            |            |    |
| 🖃 🔲 📊 Usługi WWW                                                                                                    |            |            |    |
| 🗉 🗌 🔄 Funkcje tworzenia aplikacji                                                                                                    |            |            |    |
| 🗄 🔳 📕 Funkcje wydajnościowe                                                                                                    |            |            |    |
| 🗄 🔳 📕 Kondycja i diagnostyka                                                                                                    |            |            |    |
| 🕀 🔳 🔄 Wspólne funkcje HTTP                                                                                                    |            |            |    |
| 🕀 🔳 🛃 Zabezpieczenia                                                                                                    |            |            |    |
| Izolowany tryb użytkownika                                                                                                    |            |            |    |
| Klient folderów roboczych                                                                                                    |            |            | ~  |
|                                                                                                    | DK         | Anulu      | ıj |

W tym momencie rozpocznie się instalacja wybranego oprogramowania:

|                             | ×      |
|-----------------------------|--------|
| 📀 🔂 Funkcje systemu Windows |        |
| Stosowanie zmian            |        |
|                             |        |
|                             |        |
|                             |        |
|                             |        |
|                             |        |
|                             |        |
|                             |        |
|                             |        |
|                             |        |
|                             |        |
|                             | Anuluj |

Po instalacji usługi HTTP możemy sprawdzić jej stan. Okazuje się, że jest ona uruchamiana domyślnie i występuje nasłuchiwanie na porcie 80:

| <b>Ca</b> .                                          | Wiersz polecenia                                                                                                    |                                                                                                    | - | ×   |
|------------------------------------------------------|----------------------------------------------------------------------------------------------------|----------------------------------------------------------------------------------------------------|---|-----|
| Microsoft Windows [\<br>(c) 2013 Microsoft (         | 'ersion 6.3.9600]<br>Corporation. Wszelkie prawa za                                                                                                    | strzeżone.                                                                                                    |   | ^   |
| C:\Users\tomek>netst                                 | at -anp tcp                                                                                                    |                                                                                                    |   |     |
| Active Connections                                   |                                                                                                    |                                                                                                    |   |     |
| $\begin{array}{cccccccccccccccccccccccccccccccccccc$ | SS         Foreign Address           0.0.0.0.0         0           0.0.0.0.0         0           0.0.0.0.0         0           0.0.0.0.0         0           5         0.0.0.0           6         0.0.0.0           7         0.0.0.0           8         0.0.0.0           9         0.0.0.0           00         0.0.0.0           9         0.0.0.0           9         0.0.0.0           9         0.0.0.0           9         0.0.0.0           9         0.0.0.0           9         0.0.0.0 | State<br>LISTENING<br>LISTENING<br>LISTENING<br>LISTENING<br>LISTENING<br>LISTENING<br>LISTENING<br>LISTENING<br>LISTENING<br>LISTENING<br>LISTENING<br>LISTENING |   | ~   |
| x                                                    |                                                                                                    |                                                                                                    |   | 1.1 |

Do zarządzania usługą HTTP możemy wykorzystać przystawkę Menedżer internetowych usług informacyjnych dostępną w konsoli Zarządzania komputerem w kategorii Usługi i aplikacje:

| ж, | í.                                                                                                    |            | 1 0                                                                                                    | 0 1                                                                                                    |
|----|----------------------------------------------------------------------------------------------------|------------|----------------------------------------------------------------------------------------------------|----------------------------------------------------------------------------------------------------|
|    | 🌆 Zarządzanie komputerem                                                                                                    |            |                                                                                                    | – 🗆 X                                                                                                    |
|    | <u>Plik Akcja W</u> idok Pomo <u>c</u>                                                                                                    |            |                                                                                                    |                                                                                                    |
|    | 🗢 🔿 🙍 📆 🛛                                                                                                    |            |                                                                                                    |                                                                                                    |
| -  | Pik Akcja Widok Pomoç<br>Pik Akcja Widok Pomoç<br>Zaradzanie komputerem (loka<br>Podglad zdarzeń<br>Podglad zdarzeń | Polaccenia | Fitr:       Image: Precide in the precide in the precide in the precide in the precide in the precise in the precise | Image: Constraint of the second second se |
|    |                                                                                                    |            | Typy MIME Uviezytelnianie<br>Zarządzanie<br>Delegowanie Edytor konfiguracji Konfiguracja<br>udostępniona                                                                                                    |                                                                                                    |
|    | < >                                                                                                    | < >>       | 🔝 Widok funkcji 🔀 Widok zawartości                                                                                                    |                                                                                                    |

Lub samodzielną konsolę dostępną w **Panelu sterowania** w grupie **System i zabezpieczenia** w podgrupie **Narzędzi administracyjnych**:

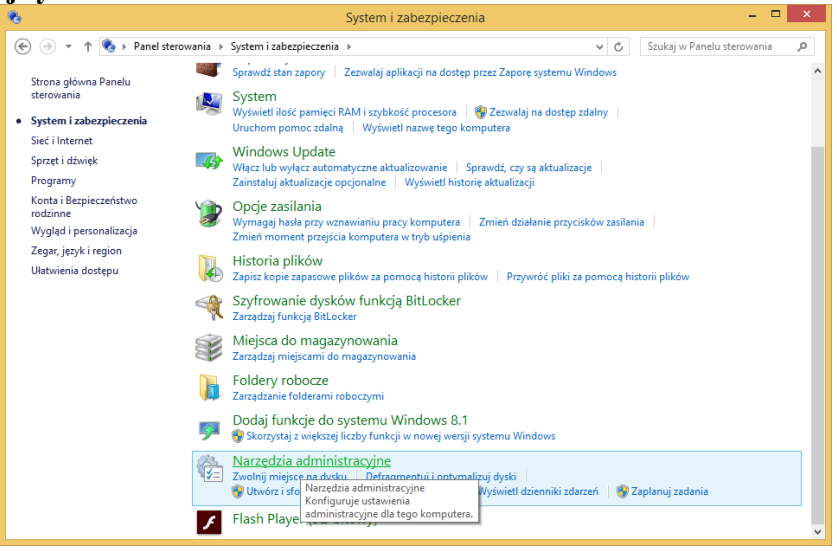

Konsola pod nazwą Menedżer internetowych usług informacyjnych:

| 🐵   💽 🛄 =                                                                                                    | Na                                                                                                    | rzędzia administracyjne                                                                                                    |                                                                                                    | >                                            | < . |
|----------------------------------------------------------------------------------------------------|----------------------------------------------------------------------------------------------------|----------------------------------------------------------------------------------------------------|----------------------------------------------------------------------------------------------------|----------------------------------------------|-----|
| Plik Narzędzia główne                                                                                                    | e Udostępnianie Widok                                                                                                    |                                                                                                    |                                                                                                    | ~                                            | 0   |
| (e) ∋ → ↑ (t) ► Pa                                                                                                    | nel sterowania 🔸 System i zabezpieczenia                                                                                                    | Narzędzia administracyjne                                                                                                    | ✓ C Przesz                                                                                                    | ukaj: Narzędzia adminis 🔎                    | 9   |
| <ul> <li>✓ Ulubione</li> <li>Statnie miejsca</li> <li>Pobrane</li> <li>Pulpit</li> <li>Image: Single domowa</li> <li>Ten komputer</li> <li>Sieć</li> </ul> | <ul> <li>Befragmentacja i optymalizacja dysk.</li> <li>Informacje o systemie</li> <li>Menedzer internetowych usług infor</li> <li>Usługi</li> <li>Usługi</li> <li>Windows PowerShell ISE</li> <li>Zarądzanie komputerem</li> <li>Żródła danych ODBC (64-bitowe)</li> </ul> | Diagnostyka pamięci systemu Wind      Diagnostyka pamięci systemu Wind      Monitor wydajności      Dianowski w okaj nieromacyjnych (IS)      Jinternetowych usług informacyjnych (IS)      pamie usług IB in pietórmych SP NALT, sterowa anie problemów z tymi produktami. <u>Pa</u> cessoy corecprecient oxamych | Harmonogram zada     Konfiguracja system     Monitor zasoba     Monitor zasoba     Monitor zasoba     Monitor zasoba     Monitor zasoba     PowerShel     mie nimi oraz     zrozi vanych ODB4 | ni<br>11 ISE (x86)<br>aniem<br>C (32-bitowe) |     |
| Elementy: 22                                                                                                    |                                                                                                    |                                                                                                    |                                                                                                    | 8== 1                                        |     |

W konsoli odnajdziemy zestaw narzędzi konfiguracyjnych zależnych od zainstalowanych elementów składowych oprogramowania **Serwera HTTP**:

| 💐 Menedżer internetowych usług informacyjnych (IIS)                                                                                                    | - 🗆 ×                                                                                                    |
|----------------------------------------------------------------------------------------------------|----------------------------------------------------------------------------------------------------|
| ← → ● S27NAU → Wrtrymy → Default Web Site →                                                                                                    | 📅 🐼 🚯 🔹                                                                                                    |
| Plijk <u>W</u> yświetl Pomo <u>c</u>                                                                                                    |                                                                                                    |
| Połączenia         Image: Stratu (S27NAU/S27NAU/S2NAU/S2NAU/S2NAU/S2NAU/S2NAU/S2NAU/S2NAU/S2NAU/S2NAU/S2NAU/S2NAU/S2NAU/S2NAU/S2NAU/S2NAU/S2NAU/S2NAU/S2NAU/S2NAU/S2NAU/S2NAU/S2NAU/S2NAU/S2NAU/S2NAU/S2NAU/S2NAU/S2NAU/S2NAU/S2NAU/S2NAU/S2NAU/S2NAU/S2NAU/S2NAU/S2NAU/S2NAU/S2NAU/S2NAU/SZNAU/SZNAU/SZN | Akcje         Broporuj         Cytuj uvrsnenina         Edytuj uvrsnenina         Edytuj uvrsnenina         Edytuj uvrsneni enia         Vjekvietl polatavove         Vydivetl polatavove         Vydivetl polatavove         Vydivetl polatavove         Edytuj uvrsneni evityna sicel         Bropocznij         Zatrzymaj         Przegladni vitvny sieci<br>Web         Utavienia zazvantovane         Konfiguraj         Dodaj publikacje FTP         Pomoc |
| Gotowe                                                                                                    | <b>4</b> ].:                                                                                                    |

Podczas instalacji jest tworzona przykładowa witryna HTTP. Zawartość **Domyślnej witryna sieci web** (lokalizacja na dysku **c:\inetpub\wwwroot**) możemy zobaczyć łącząc się przeglądarką z adresem **localhost**:

| 💁 Poczta home.pl   🔀 🚺 Tomasz Greszata        | 🗙 🛛 🗤 Wylogowa     | ino z po ×   TN | I Okno dialogowe | × IIS Windows       | × +              | -             |        | × |
|-----------------------------------------------|--------------------|-----------------|------------------|---------------------|------------------|---------------|--------|---|
| ( Iocalhost                                   |                    |                 | C Q Szuko        | ıj                  | ☆ 🖻 🦊            | <b>n</b> V    | æ -    | ≡ |
| 🔊 Często odwiedzane 🧶 Pierwsze kroki ጺ mapy 闭 | http 🖳 ftp W wikip | pedia 🛞 wifi 😡  | open.fm 🜌 rmf 🚉  | translator 🕵 dobre  | programy 🗩 zs9 🧃 | 🐧 greszata.pl | 🛂 home | » |
| H Windows                                     |                    |                 |                  |                     |                  |               |        |   |
| Internet Informa                              | tion Ser           | vices           |                  |                     |                  |               |        |   |
| Walcome                                       | Tanuati            | iles.           |                  |                     |                  |               |        |   |
| Weicome                                       | enue rerveu        | БОЛ             |                  |                     |                  |               |        |   |
| ょうこそ Benvenuto 歡迎                             |                    |                 |                  |                     |                  |               |        |   |
|                                               | Bienvenido H       | Hoş geldiniz    | ברוכים הבאים     |                     |                  | Welkom        |        |   |
| Bem-vindo                                     | Καλώς              |                 |                  |                     |                  |               |        |   |
| Vítejte                                       | ορίσατε γ          | Välkommen       | 환영합니다            | дооро<br>пожаловать | Üdvözöljük       |               |        |   |
|                                               |                    |                 | 22               | 欢迎                  |                  |               |        |   |
| Microsoft                                     | Willkommen         |                 |                  | Witamy              |                  |               |        |   |

Po zakończeniu działania kreatora dodawania nowej witryny możemy przejrzeć jej konfigurację zaznaczając nazwę i wybierając z prawej strony okna Menedżera polecenie **Ustawienia podstawowe...**:

| 3 2                                                                                         | 1                                                           | 1                |
|---------------------------------------------------------------------------------------------|-------------------------------------------------------------|------------------|
| Edytowanie witryny                                                                          |                                                             | ? ×              |
| Nazwa witryn <u>y</u> :<br>Default Web Site                                                 | Pula aplikacji:<br>DefaultAppPool                           | Wybi <u>e</u> rz |
| Ścieżka <u>f</u> izyczna:<br>%SystemDrive%\ir<br>Uwierzytelnianie p<br>Połą <u>c</u> z jako | netpub\www.root<br>rzekazywane<br>Testuj <u>u</u> stawienia |                  |
|                                                                                             | ОК                                                          | Anuluj           |

Po zakończeniu działania kreatora dodawania nowej witryny możemy przejrzeć jej konfigurację zaznaczając nazwę i wybierając z prawej strony okna Menedżera polecenie **Ustawienia zaawansowane...**:

| Ustawienia zaawansowane ? |                                             |                             |        |  |  |  |  |  |
|---------------------------|---------------------------------------------|-----------------------------|--------|--|--|--|--|--|
| ~                         | ✓ (Ogólne)                                  |                             |        |  |  |  |  |  |
|                           | Identyfikator                               | 1                           |        |  |  |  |  |  |
|                           | Nazwa                                       | Default Web Site            |        |  |  |  |  |  |
|                           | Poświadczenia ścieżki fizycznej             |                             |        |  |  |  |  |  |
|                           | Powiązania                                  | http:*:80:                  |        |  |  |  |  |  |
|                           | Pula aplikacji                              | DefaultAppPool              |        |  |  |  |  |  |
|                           | Ścieżka fizyczna                            | %SystemDrive%\inetpub\wwwro | ot     |  |  |  |  |  |
|                           | Typ logowania poświadczeń ścieżki fizyc     | ClearText                   |        |  |  |  |  |  |
|                           | Włączono wstępne ładowanie                  | False                       |        |  |  |  |  |  |
| ~                         | Zachowanie                                  |                             |        |  |  |  |  |  |
| >                         | Limity                                      |                             |        |  |  |  |  |  |
|                           | Włączone protokoły                          | http                        |        |  |  |  |  |  |
|                           |                                             |                             |        |  |  |  |  |  |
| Na<br>[na                 | <b>zwa</b><br>ıme] Unikatowa nazwa witryny. |                             |        |  |  |  |  |  |
|                           |                                             | ОК                          | Anuluj |  |  |  |  |  |

Wybierając z prawej strony menedżera opcję **Eksploruj** wyświetlona będzie lista plików i katalogów dostępnych w witrynie HTTP. Tu możemy między innymi odczytać uprawnienia do poszczególnych plików:

| 🔜 l 🛃 📮 l www.root                             |                                                                                 | Narz                       | ędzia obrazów               |                | -           | - 0              | ×   |
|------------------------------------------------|---------------------------------------------------------------------------------|----------------------------|-----------------------------|----------------|-------------|------------------|-----|
| Plik Narzędzia główne                          | Udostępnianie                                                                   | Widok 2                    | arządzanie                  |                |             |                  | ^ 🕐 |
| Przypnij do paska Kopiuj Wkle<br>Szybki dostęp | ₩ytnij           Image: Kopiuj ścieżkę           j           Image: Wklej skrót | Rrzenieś do<br>Kopiuj do → | ✓ Usuń ✓ Isuń ✓ Zmień nazwę | Nowy<br>folder | Właściwości | Zaznacz wszystko | ie  |
| Schower                                        |                                                                                 | ulau (Ci) i inst           | mizowanie                   | NOWY           | Otwieranie  | Zaznaczanie      | 0   |
| ← → Y ↑ 1 × 1 en k                             | omputer > Dysk lok                                                              | ainy (C:) > inet           | pub > wwwroot               |                | V O Przesz  | ukaj: www.root   | Q   |
| 🖈 Szybki dostęp                                | ^                                                                               | [                          |                             |                |             |                  |     |
| a OneDrive                                     |                                                                                 |                            |                             |                |             |                  |     |
| 💻 Ten komputer                                 |                                                                                 | - C                        |                             |                |             |                  |     |
| Dokumenty                                      | iis-85.p                                                                        | ang i                      | isstart.htm                 | iisstart.png   | web.config  |                  |     |
| 🍌 Muzyka                                       |                                                                                 |                            |                             |                |             |                  |     |
| E Obrazy                                       |                                                                                 |                            |                             |                |             |                  |     |
|                                                |                                                                                 |                            |                             |                |             |                  |     |
| Pulpit                                         |                                                                                 |                            |                             |                |             |                  |     |
| 📕 Wideo                                        |                                                                                 |                            |                             |                |             |                  |     |
| 🏪 Dysk lokalny (C:)                            |                                                                                 |                            |                             |                |             |                  |     |
| GRESZATA (T:)                                  |                                                                                 |                            |                             |                |             |                  |     |
| asoby (X:)                                     |                                                                                 |                            |                             |                |             |                  |     |
| 🕳 GRESZATA (T:)                                | ~                                                                               |                            |                             |                |             |                  |     |
| Elementy: 4                                    |                                                                                 |                            |                             |                |             |                  |     |

W oknie Dokument domyślny konfigurujemy nazwy plików i ich kolejność podczas otwierania witryny internetowej z poszczególnych katalogów:

| Menedżer internetowych usług info            | rmacyjnych (IIS)                                                                                                    |                                                                                                    | - 🗆 ×                                                                                                    |
|----------------------------------------------|----------------------------------------------------------------------------------------------------|----------------------------------------------------------------------------------------------------|----------------------------------------------------------------------------------------------------|
| (← → S27NAU → Witr                           | yny 🕨 Default Web Site 🕨                                                                                                    |                                                                                                    | 😂 🛛 🟠 🔞 •                                                                                                    |
| Pl <u>i</u> k <u>W</u> yświetl Pomo <u>c</u> |                                                                                                    |                                                                                                    |                                                                                                    |
| Polgzenia                                    | Dokument domyślny      Wyj tyj funkcji w celu określenia piłków domyśl      Nazwa      Indechtał      Default.tan      Default.tan      Default.tan      üsstart.htm      Widok funkcji      Widok funkcji      Widok fun | Inych zwracanych wówczas, gdy klient nie zażąda<br>z według priorytetu.<br>Uskalne<br>Lokalne<br>Lokalne<br>Lokalne<br>Lokalne | Alerty<br>Pik, iistart.htm' isige w<br>bieżącym kałajogu. Zalecane<br>jest przeniesienie tego pliku<br>ng dyci jetky o celu<br>poprawienia wydajności.<br>Xkcje<br>Dodaj<br>X Usuá<br>Przenieś w dół<br>Wyłąc<br>Przywtó nadrzędne<br>Przywtó nadrzędne<br>Pomoc |
| Konfiguracja: 'Default Web Site' web.cor     | nfig                                                                                                    |                                                                                                    | · .                                                                                                    |

W oknie **Przeglądanie katalogów** możemy skonfigurować możliwość wyświetlania informacji o zasobach plikowych folderów, gdy nie ma w nich plików o nazwach zdefiniowanych dokumentów domyślnych. Domyślnie wyświetlanie zawartości folderów nie jest włączone:

| 💐 Menedzer internetowych usług informacyjnych (IIS) – |                                                                                                    |                                                    |   |     |               |
|-------------------------------------------------------|----------------------------------------------------------------------------------------------------|----------------------------------------------------|---|-----|---------------|
| ← → S27NAU → With                                     | ryny 🔸 Default Web Site 🔺                                                                                                    |                                                    | 6 | 🖂 🟠 |               |
| Pl <u>i</u> k <u>W</u> yświetl Pomo <u>c</u>          |                                                                                                    |                                                    |   |     |               |
| Połączenia                                            | Przeglądanie katalogów Użyj tej funkcji w celu określenia informacji wyświetlanych na liście zawartości katalogu. Gozdzina Gozniar Rozzączenie Dąta Dąta Qsta długa Stata długa Stata długa | Akcje<br>R Zastosuj<br>R Anuluj<br>Wyłącz<br>Pomoc |   |     | 6             |
| Konfiguracja: Default Web Site' web.co                | ntig                                                                                                    |                                                    |   |     | • <b>i</b> l: |

W oknie Rejestrowanie ustawiamy lokalizację plików dzienników oraz metodę ich tworzenia. Klikając przycisk **Wybierz pola W3C** możemy zdecydować o szczegółach zapisywanych w dziennikach:

| Menedzer internetowych usług informacyjnych (IIS)                                                |                                                             | - 0           | ×             |
|--------------------------------------------------------------------------------------------------|-------------------------------------------------------------|---------------|---------------|
| (← → )                                                                                           |                                                             | 🕶 🖂 🛉         |               |
| Plik Wyświetl Pomoc                                                                              |                                                             |               |               |
| Polaczenia                                                                                       | Akcie                                                       |               |               |
| Połaczenia                                                                                       | Akcje<br>Zastosuj<br>Wyłącz<br>Wyłącz<br>Wyświet p<br>Pomoc | Bki dziennika | ba            |
| Konfiguracja: "localhost" applicationHost.config , <location path="Default Web Site"></location> |                                                             |               | • <u>1</u> .: |

Wybierając opcje do zapisu w dziennikach serwera HTTP mamy do dyspozycji ponad dwadzieścia szczegółowych informacji na temat łączącego się klienta:

| Pola rejestrowania W3C     |                |        | ?              | $\times$ |
|----------------------------|----------------|--------|----------------|----------|
| Pola standardowe:          |                |        |                |          |
| Data (date)                |                |        |                | ~        |
| Godzina (time)             |                |        |                |          |
| Adres IP klienta (c-in)    |                |        |                |          |
| Nazwa użytkownika (cs-u    | sername)       |        |                |          |
| Nazwa usługi (s-sitename   | )              |        |                |          |
| Nazwa serwera (s-comput    | ername)        |        |                |          |
| Adres IP serwera (s-ip)    | ,              |        |                |          |
| Port servera (s-port)      |                |        |                |          |
| Metoda (cs-method)         |                |        |                |          |
| Trzon URI (cs-uri-stem)    |                |        |                |          |
| Zapytanie URI (cs-uri-que  | rv)            |        |                |          |
| Stan protokołu (sc-status) |                |        |                |          |
| Stan podrzędny protokołu   | (sc-substatus) |        |                | ~        |
|                            |                |        |                |          |
|                            |                |        |                |          |
| Pola niestandardowe:       |                |        |                |          |
| Pole dziennika             | Typ źródła     | Źródło |                |          |
|                            |                |        |                |          |
|                            |                |        |                |          |
|                            |                |        |                |          |
|                            |                |        |                |          |
|                            |                |        |                |          |
|                            |                |        |                |          |
|                            |                |        |                |          |
|                            |                |        |                |          |
|                            |                |        |                |          |
|                            |                |        |                |          |
| Dodai pole Usu             | ń pole         |        | Edvtui pole.   |          |
| <u></u>                    |                |        | ==);=) p = :=: |          |
|                            |                | 01/    |                |          |
|                            |                | OK     | Anuluj         |          |
|                            |                |        |                |          |

Szczegółowe ustawienia witryny możemy dokonać wybierając poszczególne narzędzia z okna Menedżera. W narzędziu **Strony błędów** możemy wprowadzić informacje wyświetlane w trakcie pracy z serwerem:

| Menedżer internetowych usług info                                                                                                    | rmacyjnych (IIS                                                                                                    | )                                                                                                    |                                                                     |                                                                                                 | – 🗆 ×                                                         |
|----------------------------------------------------------------------------------------------------|----------------------------------------------------------------------------------------------------|----------------------------------------------------------------------------------------------------|---------------------------------------------------------------------|-------------------------------------------------------------------------------------------------|---------------------------------------------------------------|
| (← → ● S27NAU → Witr                                                                                                    | yny 🕨 Defaul                                                                                                    | Web Site 🔸                                                                                                    |                                                                     |                                                                                                 | 🖬 🛛 🟠 🔞 •                                                     |
| Pl <u>i</u> k <u>W</u> yświetl Pomo <u>c</u>                                                                                                    |                                                                                                    |                                                                                                    |                                                                     |                                                                                                 |                                                               |
| Połączenia<br>2015 S27NAU (S27NAU (S27N | Strony błędów<br>Ta funkcja umożliwia skonfigurowanie odpowiedzi na błędy HTTP. Odpowiedzi na błędy<br>moga być stronami błędów niestandardowych lub szczegółowymi komunikatami o błędach,<br>zawierajscymi informacje pomocne przy rozwiązywaniu problemów.<br>formuji wedfunci zako zapowania z |                                                                                                    |                                                                     |                                                                                                 | Akcje<br>Dodaj<br>Edytuj<br>Usuń<br>Edytuj ustawienia funkcji |
|                                                                                                    | Kod stanu<br>401<br>403<br>404<br>405<br>406<br>412<br>500<br>501<br>502                                                                                                    | Sciela<br>SsystemDrive%iinetpub\custerr\-LANGUAGE-TAG>\401.htm<br>SsystemDrive%iinetpub\custerr\-LANGUAGE-TAG>\403.htm<br>SsystemDrive%iinetpub\custerr\-LANGUAGE-TAG>\403.htm<br>SsystemDrive%iinetpub\custerr\-LANGUAGE-TAG>\405.htm<br>SsystemDrive%iinetpub\custerr\-LANGUAGE-TAG>\405.htm<br>SsystemDrive%iinetpub\custerr\-LANGUAGE-TAG>\405.htm<br>SsystemDrive%iinetpub\custerr\-LANGUAGE-TAG>\405.htm<br>SsystemDrive%iinetpub\custerr\-LANGUAGE-TAG>\502.htm<br>SsystemDrive%iinetpub\custerr\-LANGUAGE-TAG>\502.htm | Typ<br>Plik<br>Plik<br>Plik<br>Plik<br>Plik<br>Plik<br>Plik<br>Plik | Typ wpi<br>Odziedz<br>Odziedz<br>Odziedz<br>Odziedz<br>Odziedz<br>Odziedz<br>Odziedz<br>Odziedz |                                                               |
| Konfiguracja: 'Default Web Site' web.cor                                                                                                    | Widok fur                                                                                                    | kcji 💦 Widok zawartości                                                                                                    |                                                                     | ,                                                                                               | <br>•1:                                                       |

W oknie **Uwierzytelnianie** możemy skonfigurować rodzaje uwierzytelniania użytkowników, które będą stosowane na serwerze (**Anonimowe** – domyślnie dostęp dla każdego bez podawania loginu (anonymous) i hasła (dowolny adres e-mail), **Podstawowe** – wykorzystywane będą konta użytkowników z systemu operacyjnego):

| 💐 Menedzer internetowych usług info      | rmacyjnych (IIS)                                                                              |                      |                                          |      | -         |   | ×             |
|------------------------------------------|-----------------------------------------------------------------------------------------------|----------------------|------------------------------------------|------|-----------|---|---------------|
| ← → S27NAU → Witr                        | yny 🕨 Default Web Site 🔸                                                                      |                      |                                          |      | <b>10</b> | 6 | • •           |
| Plįk <u>W</u> yświetl Pomo <u>c</u>      |                                                                                               |                      |                                          |      |           |   |               |
| Połączenia                               | Uwierzytelnianie                                                                              | Akcje<br>Ø Pomoc     |                                          |      |           |   |               |
|                                          | Nazwa                                                                                         | Stan                 | Typ odpowiedzi                           | - 11 |           |   |               |
| Default Web Site                         | Personifikacia platformy ASP.NET                                                              | Wyłaczone            |                                          |      |           |   |               |
| Domyźlna witryna FTP                     | Uwierzytelnianie anonimowe<br>Uwierzytelnianie podstawowe<br>Uwierzytelnianie systemu Windows | Włączone<br>Włączone | HTTP 401 Challenge<br>HTTP 401 Challenge |      |           |   |               |
|                                          | IIII WIGOK TUNKCJI MI WIGOK Zawartości                                                        |                      |                                          |      |           |   | -             |
| Konfiguracja: 'Default Web Site' web.con | ifig                                                                                          |                      |                                          |      |           |   | • <u>•</u> .: |

Przykład definiowania nowego Katalogu wirtualnego. Dostęp do niego będzie możliwy poprzez dodanie do adresu serwera nazwy aliasu, czyli http://192.168.27.1/pracownia:

| Dodawanie katalogu wirtualnego                 | ?          | $\times$ |
|------------------------------------------------|------------|----------|
|                                                |            |          |
| Nazwa witryny: Default Web Site<br>Ścieżka: /  |            |          |
| <u>A</u> lias:                                 |            |          |
| pracownia                                      |            |          |
| Przykład: obrazy                               |            |          |
| Ścieżka <u>f</u> izyczna:                      |            |          |
| C:\inetpub\wwwroot\pracownia                   |            |          |
| Uwierzytelnianie przekazywane                  |            |          |
| Połą <u>c</u> z jako Testuj <u>u</u> stawienia |            |          |
|                                                |            |          |
| OK                                             | <br>Anuluj |          |

Sterowanie usługą Serwera http poprzez konsolę Usługi:

| 🔍 Usługi                 |                                                                                                    |                                                                                                    |                                                                                                    |                            | - 1                                                                                                    | 2                                                                             | ×                                                           |
|--------------------------|----------------------------------------------------------------------------------------------------|----------------------------------------------------------------------------------------------------|----------------------------------------------------------------------------------------------------|----------------------------|----------------------------------------------------------------------------------------------------|-------------------------------------------------------------------------------|-------------------------------------------------------------|
| <u>Plik Akcja W</u> idok | k Pomo <u>c</u>                                                                                                    |                                                                                                    |                                                                                                    |                            |                                                                                                    |                                                                               |                                                             |
| 🗢 🔿 📷 🖾 🖉                | à 🗟 🛛 🖬 🕨 🖬 🖬 🕨                                                                                                    |                                                                                                    |                                                                                                    |                            |                                                                                                    |                                                                               |                                                             |
| 🔍 Usługi (lokalne)       | 🔍 Usługi (lokalne)                                                                                                    |                                                                                                    |                                                                                                    |                            |                                                                                                    |                                                                               |                                                             |
|                          | Usługa publikowania w sieci WWW                                                                                                    | Nazwa                                                                                                    | Opis                                                                                                    | Stan                       | Typ uru                                                                                                    | chomi                                                                         | ienia 1                                                     |
|                          | Zatrzymaj usługę<br><u>Uruchom ponownie</u> usługę                                                                                          | Usługa profilów użytkowników     Usługa Protokół SSTP     Usługa publikowania nazw komputerów                                                                                                    | Ta usługa odpowiada za ładowanie i zwalnianie profiló<br>Udostępnia obsługę protokołu SSTP (Secure Socket Tu<br>Ta usługa publikuje nazwę komputera przy użyciu prot<br>Z osował otrować a crów Woh, odmocratowane od soci                                                                                                    | Działa                     | Automa<br>Ręczny<br>Ręczny                                                                                         | tyczny                                                                        | <b>'</b>                                                    |
|                          | Opic<br>Zapevnia łączność z tiecią Web i<br>administrowanie jej zaosbani za<br>pośrednictwem knesteze<br>internetowych usług informacyjnych | Wulaya pulau fankcji Hyper-V     Wulaya pagotowania biędków systemu W     Wulaya rejestrowania Wołć (Wulaya rejestrowania WOC     Wulaya regotowania WOC     Wulaya routera Allayn     Wulaya routera Allayn     Wulaya routera Sky Systemu Microsoft     Wulaya seciji mazyny wintualnej funkcji     Wulaya seciji mazyny wintualnej funkcji     Wulaya seciji mazyny wintualnej funkcji     Wulaya seciji mazyny wintualnej funkcji     Wulaya seciji mazyny wintualnej funkcji     Wulaya seciji mazyny wintualnej funkcji     Wulaya seciji mazyny wintualnej funkcji     Wulaya seciji mazyny wintualnej funkcji     Wulaya seciji mazyny wintualnej funkcji     Wulaya seciji mazyny wintualnej funkcji     Wulaya seciji mazyni maji | Monitoruje stan tej maszyny wirtualnej zgłazając puls<br>Zezwala na rportowanie błędow w sytuacji, dy progr<br>Wychnuje cperzej, rejetracji urządzi na potrzeby zar<br>Umożliwia rejestrowanie WSC w programie Internet Im<br>Udostrpnia wymanagana obbuje mirtarkutury dla nad<br>Kreuje korumikałny na podstanie regula do odpowiedci<br>Udostępnia wymanka pra obstanie mirtarkutury dla nad<br>Udostępnia wymania kartowa na stratka na stratka na stratka<br>kreuje korumikałny na podstanie regula do odpowiedci<br>Udostępnia wytak na botkanie regula do odpowiedci<br>Udostępnia mechanism umośliwijący zarządzanie mas<br>Ta usługa obbujeji interfigi programowania apłikacji<br>Obsługuje intratkrutur Słkegu Windows. Ta usłubaj cz<br>Synchronizuje cza systemowy tej maszyw wirtualnej z<br>Emernet BDSVC obsługuje usługe szyforowania dyków | Działa                     | Ręcznie<br>Ręcznie<br>Ręczny<br>Ręczny<br>Ręczny<br>Ręcznie<br>Ręcznie<br>Ręcznie<br>Ręcznie<br>Ręcznie<br>Ręcznie | (wyzw<br>(wyzw<br>(wyzw<br>(wyzw<br>(wyzw<br>(wyzw<br>(wyzw<br>(wyzw<br>(wyzw | valar<br>valar<br>valar<br>valar<br>valar<br>valar<br>valar |
|                          |                                                                                                    | Uduga teléfoniczna     Uduga teléfoniczna     Uduga teléfoniczna     Uduga tybu pokazowego     Uduga udostepniania darych     Uduga udostepniania wriach tybu     Uduga udostepniania w riach programu     Uduga valostepniania w riach programu     Uduga valostacji pulptu załalnego fu     Uduga vyliczania urządzeń tarły rietliga     Uduga vyliczania urządzeń tarły rietliga     Uduga vyliczania urządzeń tarły rietliga                                                                                                    | Zarządza stanem obdugi telefonii w urządzeniu<br>Uduga tybu pokazowego steruje działaniem urządzeniu.<br>Udodzepnia funkcje korkera danych mieży zpiliacajami.<br>Umoślinia udostępnianie portów TCP za pomoce porto-<br>Udostępnia bibliotisti programu Windows Media Payser.<br>Umoślinia aktywacje i obduge przycisków akcji na tka-<br>Pomaga chonić uzytkowników przed złośliwym poreg-<br>Zapewnia platforme komunikacji mieży mazzyna wint.<br>Tworzy wedy urządze programowych dla czytników ku.<br>Udostępnia mieżniemu sposinie w danie mieżen sera                                                                                                    | Działa<br>Działa<br>Działa | Recznie<br>Reczny<br>Recznie<br>Wyłączo<br>Reczny<br>Recznie<br>Automa<br>Ręcznie<br>Ręcznie                       | (wyzw<br>(wyzw<br>my<br>(wyzw<br>ityczny<br>(wyzw<br>(wyzw<br>(wyzw           | valar<br>valar<br>valar<br>y<br>valar<br>valar              |
|                          |                                                                                                    | <                                                                                                    | ouosepine mechanizm wymiany danych między masz                                                                                                    |                            | NECZNIE                                                                                                    | (wyzv                                                                         | >                                                           |
|                          | Rozszerzony Standardowy /                                                                                                    |                                                                                                    |                                                                                                    |                            |                                                                                                    |                                                                               |                                                             |

### Zadanie3:

Zapoznaj się z informacjami dotyczącymi konfiguracji Serwera HTTP publikowanymi na stronie internetowej <u>https://technet.microsoft.com/pl-pl/library/cc771728(v=ws.11).aspx</u>.

#### Zadanie4:

Przeprowadź instalację i konfiguracją serwera HTTP w systemie Windows Server 2008. Z przeprowadzonych działań utwórz sprawozdanie w dowolnym procesorze tekstu. Na jednej stronie o rozmiarze A4, orientacji pionowej, umieść dwa opisane zrzuty z ekranu o szerokości minimum 14 cm, przedstawiające wykonane działania w systemie. Każdą stronę podpisz swoim imieniem i nazwiskiem w nagłówku strony, a w stopce oznacz numer strony wg schematu Strona X z Y. Pracę zachowaj pod nazwą **\$nazwisko\_http\_windows** i prześlij pocztą elektroniczną do nauczyciela na adres greszata@zs9elektronik.pl.

http://greszata.pl

# Zrzuty ekranowe prezentujące proces instalacji i konfiguracji usługi www w systemie Windows 2008 Server:

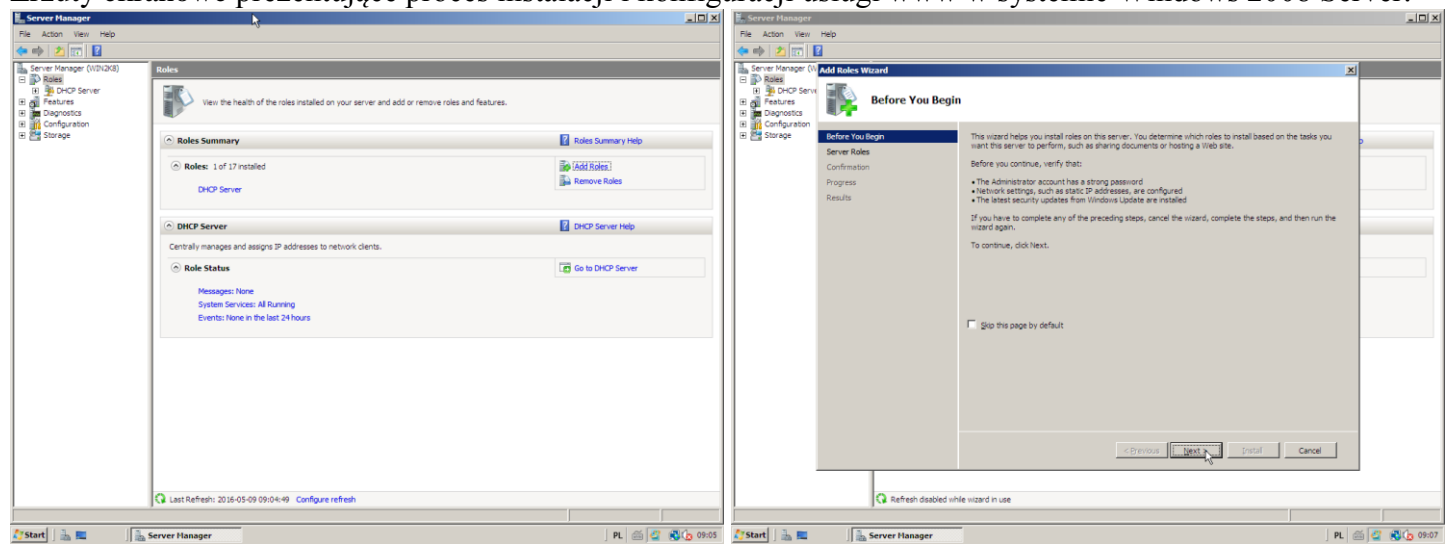

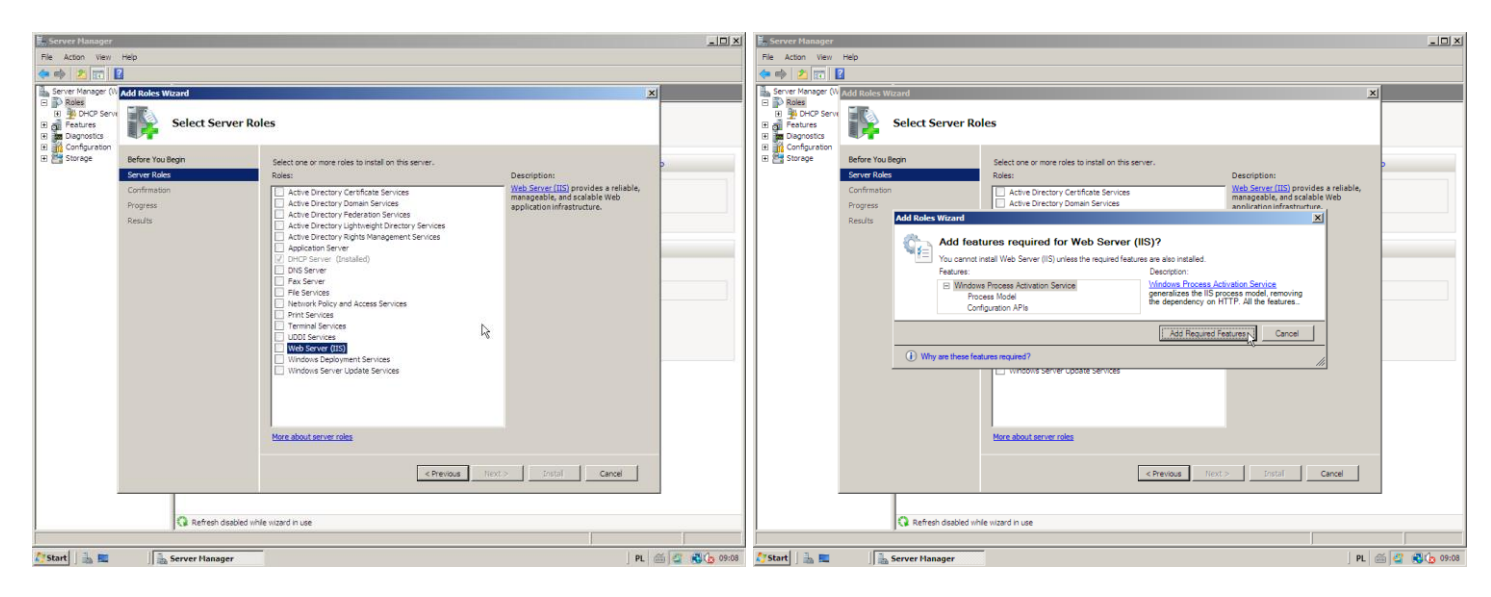

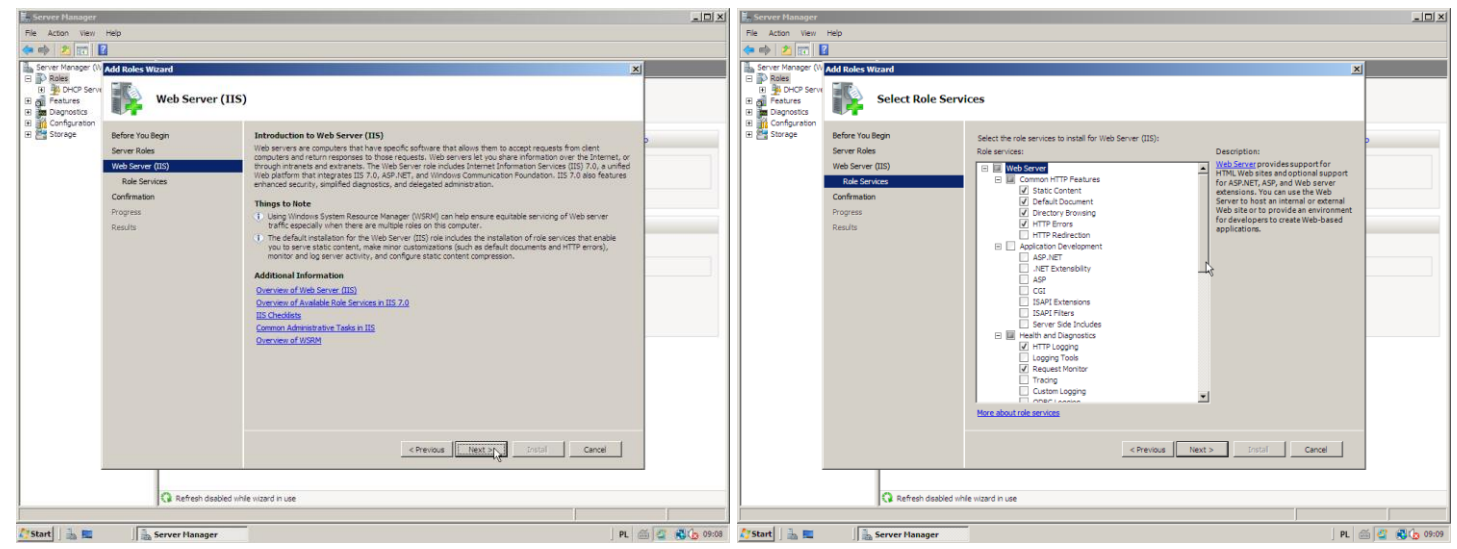

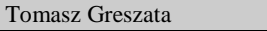

http://greszata.pl

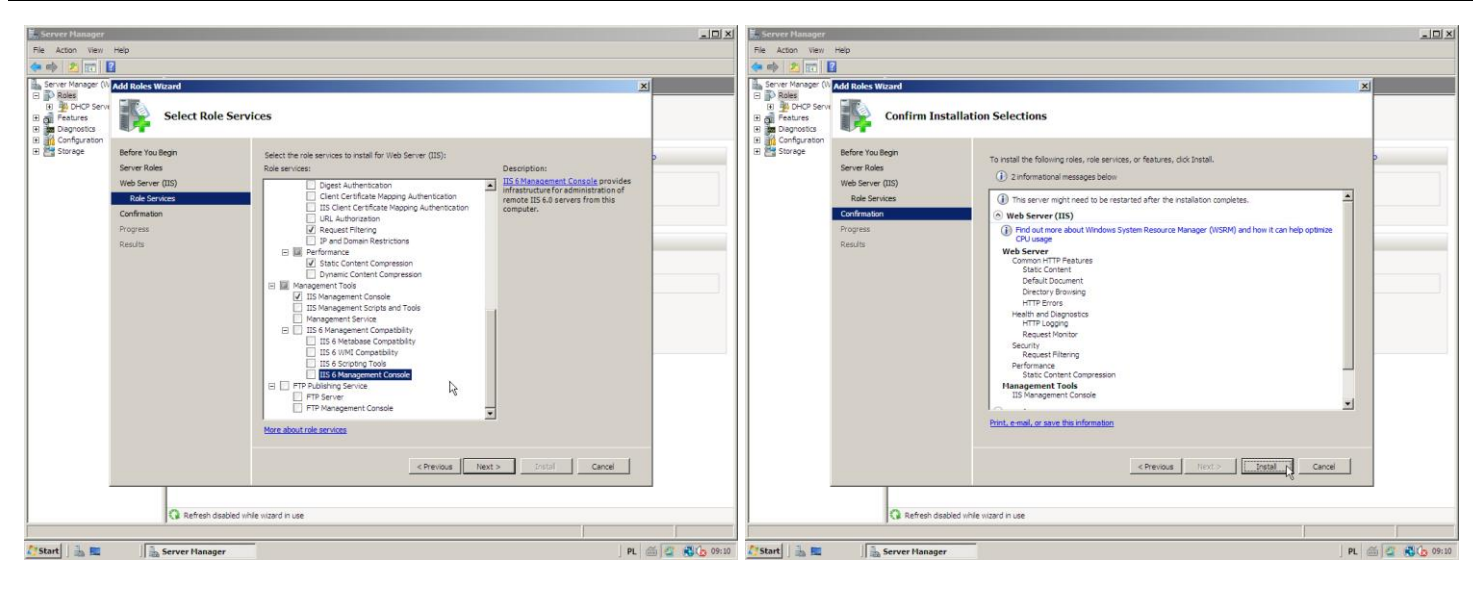

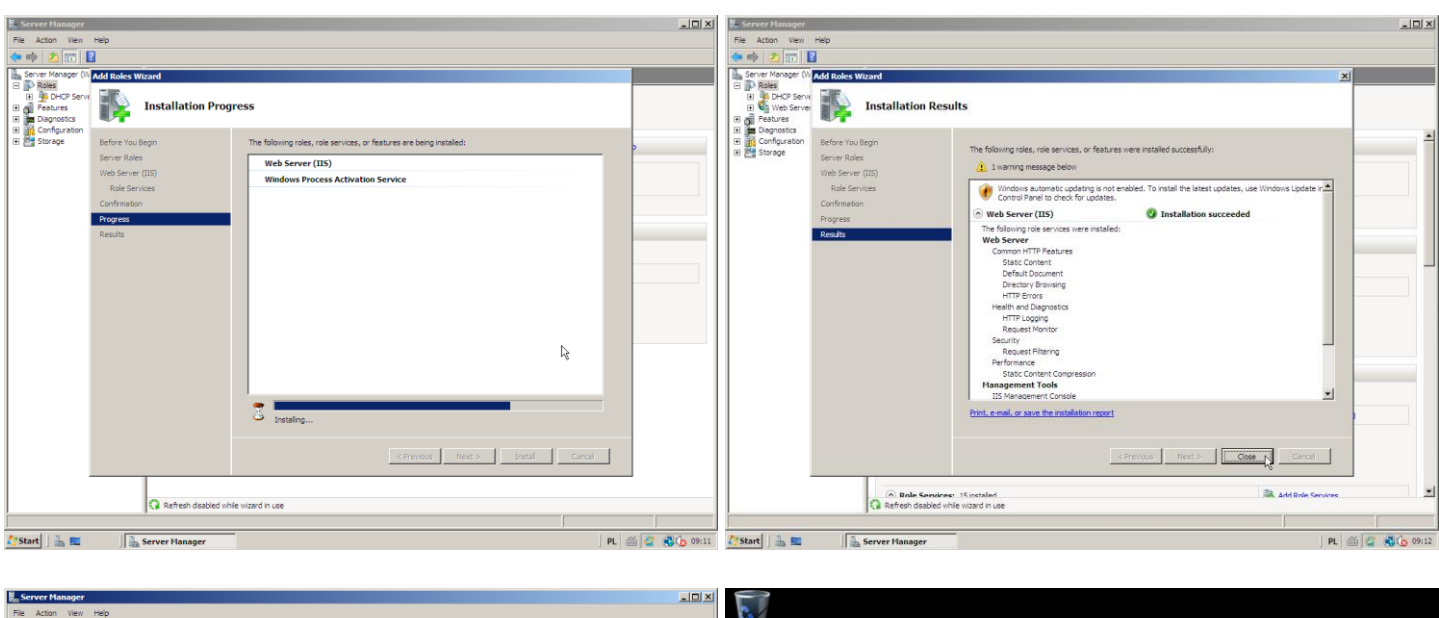

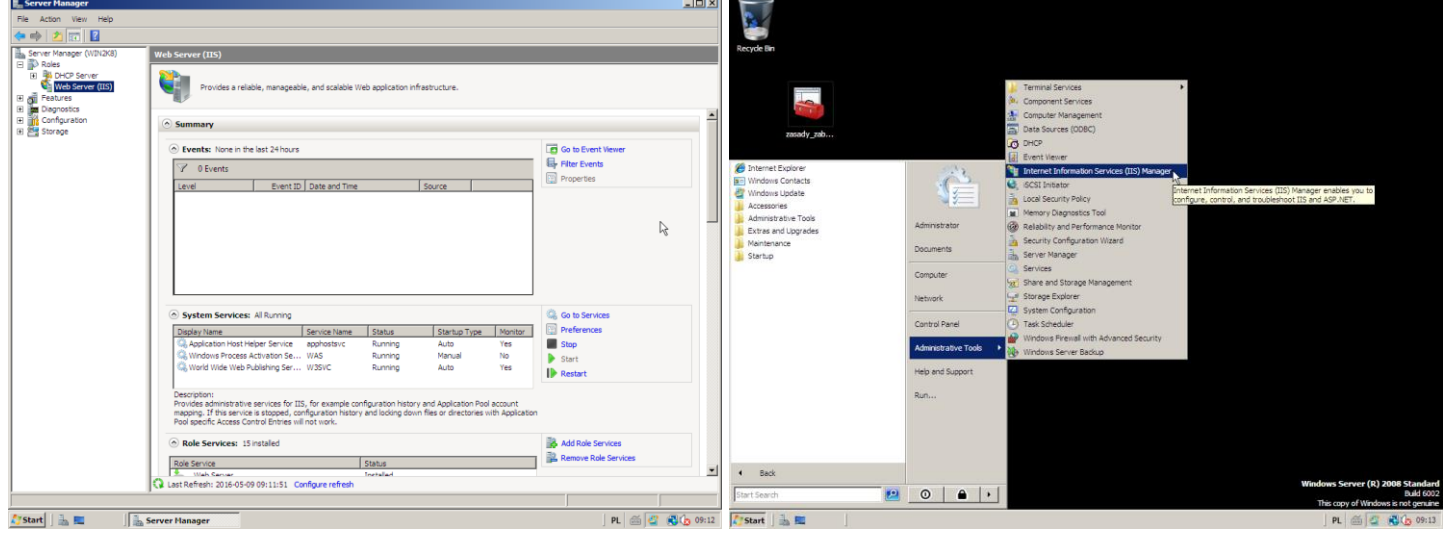

Tomasz Greszata

- Koszalin 2017 -

http://greszata.pl

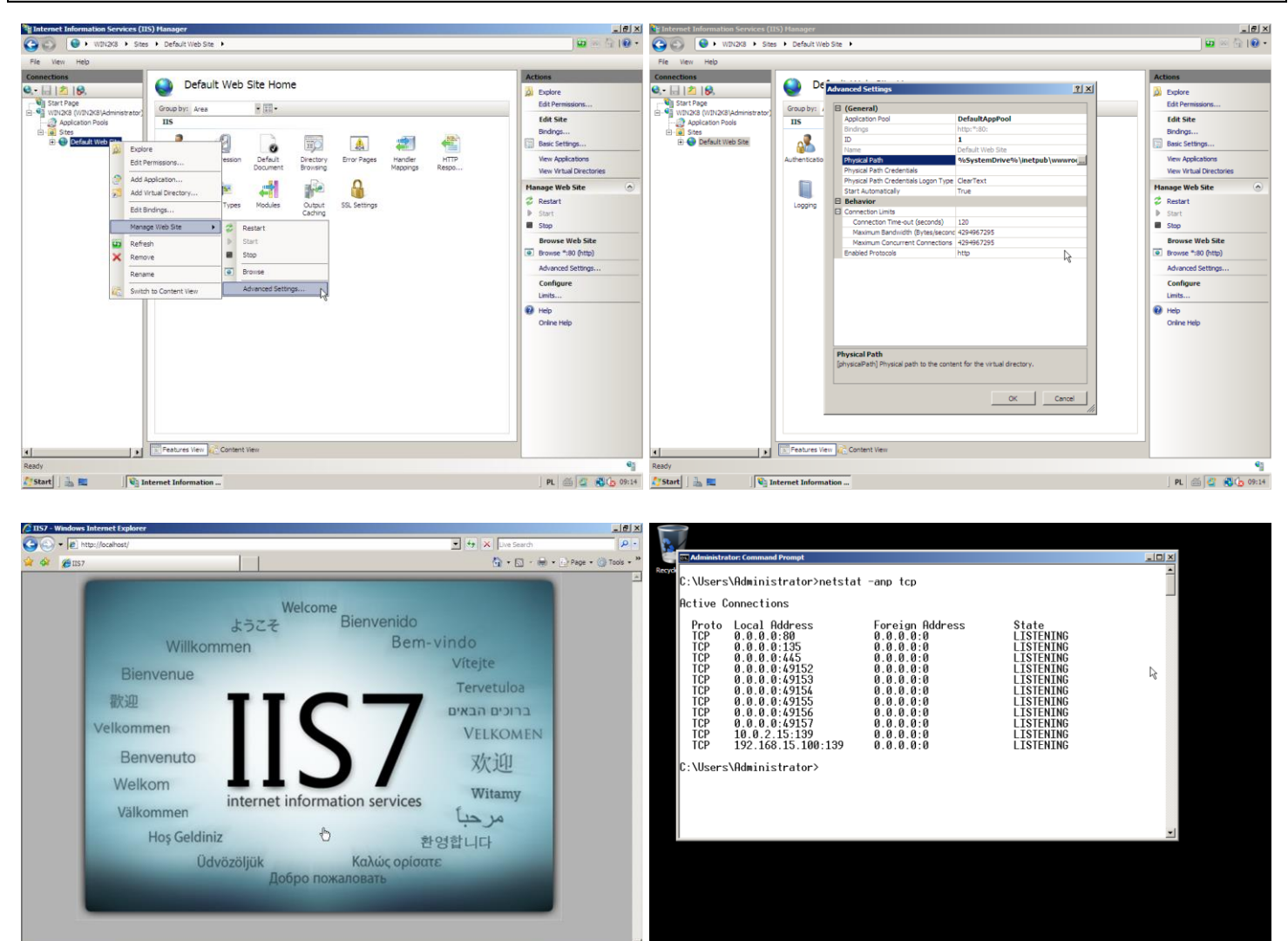

PL 🚳 🦉 🕲 🕒 09:20

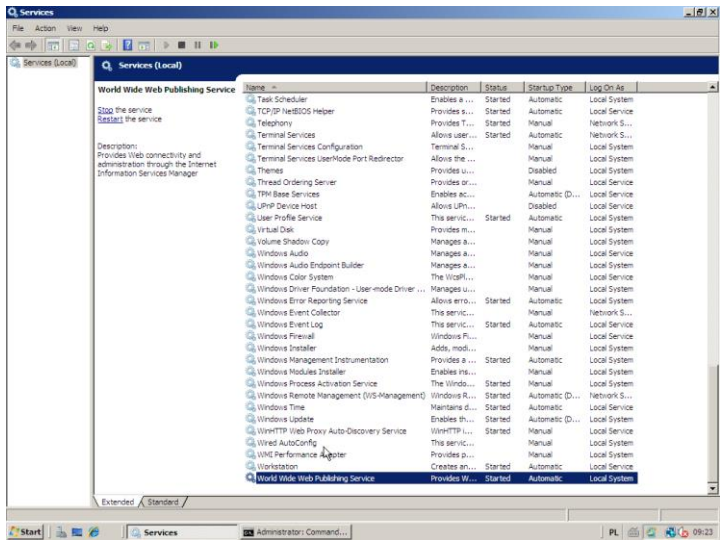

🎊 Start 🛛 🚠 📰 🏀 🖉 🖓 Services

ttp://go.microsoft.com/filink/?linkid=66138&ciod=0x409

I Rotacted Mode: Off + 140% •